# Registracija časa -Potrjevanje dnevnega presežka ur

Zadnja sprememba 26/02/2024 1:23 pm CET | Objavljeno 26/02/2024

## Fiksni urnik - dopolnitev delovanja

Z verzijo 2024.01.005 se bistveno spreminja potrditev presežka ur.

S to verzijo je omogočeno ločeno potrjevanja presežka ur, ki je evidentiran ob prihodu ali ob odhodu.

Dodajanje ur priprave ali druge odobrene prisotnosti izven časovnega okvirja rednega dela se prišteva k priznanim avtomatsko upoštevanim uram, ki jih določa urnik.

Po namestitvi te verzije priporočamo pregled odobrenih ur, ki so bile pripravljene v starejših verzijah in se nanašajo na tekoči obračun plač.

### Potrjevanje dnevnega presežka ur v SAOP

Primer registracije zaposlenega:

| Dogodek            | Čas dogodka | Ročni vnos Čas |
|--------------------|-------------|----------------|
| Prisotnost         | 06:46:53    |                |
| Malica / kosilo    | 10:00:29    |                |
| Prisotnost         | 10:20:50    |                |
| Službeno potovanje | 12:21:34    |                |
| Prisotnost         | 14:21:51    |                |
| Odhod              | 17:12:15    |                |

Program glede na nastavitve (glej poglavje Razlaga nastavitev urnika) izračuna naslednje dogodke:

| Dogodek            | Začetek dogodka     | Konec dogodka       | Saldo (ur : min) |
|--------------------|---------------------|---------------------|------------------|
| Prisotnost         | 21.02.2024 07:00:00 | 21.02.2024 10:00:00 | +3:00            |
| Malica / kosilo    | 21.02.2024 10:00:00 | 21.02.2024 10:20:00 | +0:20            |
| Prisotnost         | 21.02.2024 10:20:00 | 21.02.2024 12:21:00 | +2:01            |
| Službeno potovanje | 21.02.2024 12:21:00 | 21.02.2024 14:21:00 | +2:00            |
| Prisotnost         | 21.02.2024 14:21:00 | 21.02.2024 15:10:00 | +0:49            |

Po nastavitvah in upoštevanem avtomatizmu ima zaposleni ta dan izračunano 8 ur in 10 minut, ker je tako nastavljen primer urnika.

Če vodja meni, da je zaposleni upravičen do ur, ki jih je opravil do odhoda, bo potrdil dogodek odhod.

To pomeni, da vodja dvoklikne na vrstico kjer je vpisan dogodek odhod in čas 17:12.

#### Odpre se okno:

|               | Odhod             | Malica / Kosilo | Sl. notovanie |   |
|---------------|-------------------|-----------------|---------------|---|
|               | Ganda             | - Marca / Robio |               |   |
|               |                   |                 |               |   |
| Datum 2       | 1.02.2024         |                 |               |   |
| Dogodek  0    | dhod              |                 |               | 2 |
| Čas začetka 1 | 7:12:15 ura/mi    | n/sek           |               |   |
| č:6- cu 0     |                   | uprava          |               |   |
| Silla Shi (   |                   |                 |               |   |
|               |                   |                 |               |   |
| Opis D        | elo s strankami < |                 |               |   |
|               |                   |                 |               |   |
|               |                   |                 |               |   |
|               |                   |                 |               |   |
|               |                   |                 |               |   |
|               |                   |                 |               |   |
|               |                   |                 |               |   |
|               |                   |                 |               | П |
|               |                   |                 |               | Ĺ |

Pred potrditvijo si lahko še pripišete opombo in potrdite dogodek.

Ker lahko pooblaščena oseba tudi spremeni čas, ki je bil originalno vpisan se priporoča vklop revizijske sledi. Glej navodila »Revizijska sled v registraciji časa«.

Odpre se okno:

| Potrdi |                                                        | ×                          |  |
|--------|--------------------------------------------------------|----------------------------|--|
|        | Vnos razloga spremembe je obvezen podatek<br>potrjujem |                            |  |
|        | × <u>O</u> pus                                         | ti <b>√</b> <u>P</u> otrdi |  |

Iz programa je sedaj razvidno, da je bil dogodek odhod potrjen.

| Dogodek            | Čas dogodka | Ročni vnos | Čas popravljanja    | Ime popr |
|--------------------|-------------|------------|---------------------|----------|
| Prisotnost         | 06:46:53    |            |                     |          |
| Malica / kosilo    | 10:00:29    |            |                     |          |
| Prisotnost         | 10:20:50    |            |                     |          |
| Službeno potovanje | 12:21:34    |            |                     |          |
| Prisotnost         | 14:21:51    |            |                     |          |
| Odhod              | 17:12:15    |            | 22.02.2024 22:38:12 | BorisK   |

Sedaj so tudi upoštevane vse ure ob odhodu medtem, ko se upoštevanje ure ob prihodu ni spremenilo.

| Dogodek            | Začetek dogodka     | Konec dogodka       | Saldo (ur : min) |
|--------------------|---------------------|---------------------|------------------|
| Prisotnost         | 21.02.2024 07:00:00 | 21.02.2024 10:00:00 | +3:00            |
| Malica / kosilo    | 21.02.2024 10:00:00 | 21.02.2024 10:20:00 | +0:20            |
| Prisotnost         | 21.02.2024 10:20:00 | 21.02.2024 12:21:00 | +2:01            |
| Službeno potovanje | 21.02.2024 12:21:00 | 21.02.2024 14:21:00 | +2:00            |
| Prisotnost         | 21.02.2024 14:21:00 | 21.02.2024 17:12:00 | +2:51            |

V prikazanem primeru ima sedaj zaposleni namesto prvotnih 8 ur in 10 minut priznanih 10 ur in 12 minut.

V programu je tudi omogočeno dodajanje ur opravljenih izven lokacije

(primer je delo od doma, dežurstva...), ki ne vplivajo na odobrene ure opravljene v okviru rednih ur.

Vpisane ure:

| Dogodek            | Čas dogodka | Ročni vnos | Čas popravljanja    | Ime popr |
|--------------------|-------------|------------|---------------------|----------|
| Malica / kosilo    | 10:00:29    |            |                     |          |
| Prisotnost         | 10:20:50    |            |                     |          |
| Službeno potovanje | 12:21:34    |            |                     |          |
| Prisotnost         | 14:21:51    |            |                     |          |
| Odhod              | 17:12:15    | ~          | 22.02.2024 22:38:12 | BorisK   |
| Delo od doma       | 20:00:00    |            | 22.02.2024 22:45:44 | BorisK   |
| Odhod              | 21:00:00    | <b>V</b>   | 22.02.2024 22:45:44 | BorisK   |

#### Izračunane ure:

| Dogodek            | Začetek dogodka     | Konec dogodka       | Saldo (ur : min) |
|--------------------|---------------------|---------------------|------------------|
| Prisotnost         | 21.02.2024 07:00:00 | 21.02.2024 10:00:00 | +3:00            |
| Malica / kosilo    | 21.02.2024 10:00:00 | 21.02.2024 10:20:00 | +0:20            |
| Prisotnost         | 21.02.2024 10:20:00 | 21.02.2024 12:21:00 | +2:01            |
| Službeno potovanje | 21.02.2024 12:21:00 | 21.02.2024 14:21:00 | +2:00            |
| Prisotnost         | 21.02.2024 14:21:00 | 21.02.2024 17:12:00 | +2:51            |
| Delo od doma       | 21.02.2024 20:00:00 | 21.02.2024 21:00:00 | +1:00            |

V tem primeru ima zaposleni priznanih 11ur in 12 minut.

### Potrjevanje dnevnega presežka ur v mojINFO

Vodja lahko potrdi presežek ur tudi preko spletne aplikacije mojINFO tako, da pri dogodku prihod ali odhod klikne na označeno ikono.

| 0                                    | odki: 21.02.202                                                                   | 24       |                                              |          |                                                         |                                                       |                                              |                            | 0  | > |
|--------------------------------------|-----------------------------------------------------------------------------------|----------|----------------------------------------------|----------|---------------------------------------------------------|-------------------------------------------------------|----------------------------------------------|----------------------------|----|---|
| Zabele                               | ženi dogodki                                                                      |          |                                              |          |                                                         |                                                       |                                              |                            |    |   |
| + N                                  | iov vnos                                                                          |          |                                              |          |                                                         |                                                       |                                              |                            |    |   |
|                                      | Dogodek                                                                           | Lokacija |                                              | Začetek  | Konec                                                   | Trajanje                                              | Opomba                                       |                            |    |   |
|                                      | Prisotnost                                                                        | Šempete  | r                                            | 06:46:53 | 10:00:29                                                | +3:14                                                 |                                              |                            | 0  | 1 |
|                                      | Malica / kosilo                                                                   | Šempete  | r                                            | 10:00:29 | 10:20:50                                                | +0:20                                                 |                                              |                            | 0  | 1 |
|                                      | Prisotnost                                                                        | Šempete  | r                                            | 10:20:50 | 12:21:34                                                | +2:01                                                 |                                              |                            | 0  | 1 |
|                                      | Službeno potovanje                                                                | Šempete  | r                                            | 12:21:34 | 14:22:03                                                | +2:00                                                 |                                              |                            | 0  | 1 |
|                                      | Prisotnost                                                                        | Šempeter | r                                            | 14:22:03 | 17:12:28                                                | +2:50                                                 | 1                                            |                            | >0 | 1 |
| 4                                    |                                                                                   |          |                                              |          |                                                         |                                                       |                                              |                            |    |   |
| <b>▲</b><br>Dogod                    | ki za obračun                                                                     |          |                                              |          | -                                                       |                                                       |                                              |                            |    | 0 |
| 4<br>Dogod                           | ki za obračun<br>Dorođek                                                          |          | lokacija                                     |          | Začetek                                                 | Konec                                                 | Traianie                                     | Izmena                     |    | ୯ |
| ⊲<br>Dogodi                          | ki za obračun<br>Dogodek<br>Prisonost                                             |          | Lokacija<br>Šempeter                         |          | Začetek<br>07:00:00                                     | Konec<br>10:00:00                                     | Trajanje<br>+3:00                            | Izmena<br>1                |    | 0 |
| ⊲<br>Dogod                           | ki za obračun<br>Dogodek<br>Prisotnost<br>Milica / ko                             | silo     | Lokacija<br>Šempeter<br>Šempeter             |          | Začetek<br>07:00:00<br>10:00:00                         | Konec<br>10:00:00<br>10:20:00                         | Trajanje<br>+3:00<br>+0:20                   | Izmena<br>1<br>1           |    | c |
| <ul> <li>■</li> <li>Dogod</li> </ul> | ki za obračun<br>Dogodek<br>Prísotnost<br>Malica / ko<br>Prisotnost               | silo     | Lokacija<br>Šempeter<br>Šempeter<br>Šempeter |          | Začetek<br>07:00:00<br>10:00:00<br>10:20:00             | Konec<br>10:00:00<br>10:20:00<br>12:21:00             | Trajanje<br>+3:00<br>+0:20<br>+2:01          | Izmena<br>1<br>1<br>1      |    | c |
| ■                                    | ki za obračun<br>Dogodek<br>Prisotnost<br>Malica / ko<br>Prisotnost<br>Siluteno p | silo     | Lokacija<br>Šempeter<br>Šempeter<br>Šempeter |          | Začetek<br>07:00:00<br>10:00:00<br>10:20:00<br>12:21:00 | Konec<br>10:00:00<br>10:20:00<br>12:21:00<br>14:22:00 | Trajanje<br>+3:00<br>+0:20<br>+2:01<br>+2:01 | Izmena<br>1<br>1<br>1<br>1 |    | c |

Vpiše razlog in shrani.

| Dogodek*<br>Prisotnost       | ~ | - Začetek dogodka*<br>14:21:51 | 0 |     |
|------------------------------|---|--------------------------------|---|-----|
| Datum dogodka#<br>21.02.2024 |   | Konac dogodka<br>17:12:47      | 0 |     |
| Opomba                       |   |                                |   | v   |
| Opomba                       |   |                                |   | le. |
| Razlog                       |   |                                |   | v   |
| Raziog*                      |   |                                | _ |     |

Na tak način so v opisanem primeru upoštevane ure ne samo do 15:10 ampak do 17:12.

|                                     | Dogodek                                                                                      | Lokacija                                                             | Začetek                                                             | Konec                                                             | Tra                                                   | ijanje                     | Opomba |
|-------------------------------------|----------------------------------------------------------------------------------------------|----------------------------------------------------------------------|---------------------------------------------------------------------|-------------------------------------------------------------------|-------------------------------------------------------|----------------------------|--------|
|                                     | Prisotnost                                                                                   | Šempeter                                                             | 06:46:53                                                            | 10:00:29                                                          | +3:1                                                  | 14                         |        |
|                                     | Malica / kosilo                                                                              | Sempeter                                                             | 10:00:29                                                            | 10:20:50                                                          | +0:3                                                  | 20                         |        |
|                                     | Prisotnost                                                                                   | Sempeter                                                             | 10:20:50                                                            | 12:21:34                                                          | +23                                                   | 01                         |        |
|                                     | Službeno potovanje                                                                           | Šempeter                                                             | 12:21:34                                                            | 14:21:51                                                          | +23                                                   | 00                         |        |
|                                     | Prisotnost                                                                                   | Šempeter                                                             | 14:21:51                                                            | 17:12:47                                                          | +2:                                                   | 51                         |        |
|                                     |                                                                                              |                                                                      |                                                                     |                                                                   |                                                       |                            |        |
| Dogodki za obračun                  |                                                                                              |                                                                      |                                                                     |                                                                   |                                                       |                            |        |
|                                     |                                                                                              |                                                                      |                                                                     |                                                                   |                                                       |                            |        |
| Do                                  | ogodek l                                                                                     | okacija                                                              | Začetek                                                             | Konec                                                             | Trajanje                                              | e Izme                     | ena    |
| De                                  | agodek li<br>isotnast š                                                                      | .okacija<br>jempeter                                                 | Začetek<br>07:00:00                                                 | Konec<br>10:00:00                                                 | Trajanje<br>+3:00                                     | e Izmi<br>1                | ena    |
| De<br>Pri                           | ogodek L<br>isotnost ŝ<br>alica / kosilo ŝ                                                   | Jokacija<br>jempeter<br>jempeter                                     | Začetek<br>07:00:00<br>10:00:00                                     | Konec<br>10:00:00<br>10:20:00                                     | Trajanje<br>+3:00<br>+0:20                            | e Izme<br>1<br>1           | ena    |
| De<br>Pri<br>Ma                     | agodek l<br>isotnost ŝ<br>alica / kosilo ŝ<br>isotnost ŝ                                     | lokacija<br>iempeter<br>iempeter<br>iempeter                         | Začetek<br>07:00:00<br>10:00:00<br>10:20:00                         | Konec<br>10:00:00<br>10:20:00<br>12:21:00                         | Trajanje<br>+3:00<br>+0:20<br>+2:01                   | : Izm<br>1<br>1            | ena    |
| De<br>Pri<br>Mi<br>Pri<br>Sk        | agodek I<br>isotnost š<br>alica / kosilo š<br>isotnost š<br>užbeno potovanje š               | lokacija<br>lempeter<br>lempeter<br>lempeter<br>lempeter             | Začetek<br>07:00:00<br>10:20:00<br>12:21:00                         | Konec<br>10:00:00<br>10:20:00<br>12:21:00<br>14:21:00             | Trajanje<br>+3:00<br>+0:20<br>+2:01<br>+2:00          | e Izme<br>1<br>1<br>1      | ena    |
| De<br>Pri<br>Mi<br>Pri<br>Sk<br>Pri | agodek I<br>isotnost 3<br>alica / kosilo 3<br>isotnost 3<br>užbeno potovanje 3<br>isotnost 3 | lokacija<br>lempeter<br>lempeter<br>lempeter<br>lempeter<br>lempeter | Začetek<br>07:00:00<br>10:00:00<br>10:20:00<br>12:21:00<br>14:21:00 | Konec<br>10:00:00<br>10:20:00<br>12:21:00<br>14:21:00<br>17:12:00 | Trajanje<br>+3:00<br>+0:20<br>+2:01<br>+2:00<br>+2:51 | e Izmi<br>1<br>1<br>1<br>1 | ena    |

### Važno opozorilo

Preko mojINFO urejate sočasno začetek in konec dogodka. Če ima zaposleni vpisan samo prihod in odhod, želite pa priznati samo ure od 7 do 17:12, morate ustrezno popraviti oba zapisa.

Primer:

| Dogodki: 23.02.2024 |                       |                      |          |                                |                   |                   |             | 0 | >  |
|---------------------|-----------------------|----------------------|----------|--------------------------------|-------------------|-------------------|-------------|---|----|
| Zabeleženi dogodki  |                       |                      |          |                                |                   |                   |             |   |    |
| + Nov vnos          |                       |                      |          |                                |                   |                   |             |   |    |
|                     | Dogodek               | Lokacija             | Začetek  | Konec                          | Trajanje          | Oporr             | nba         |   |    |
|                     | Prisotnost            | Šempeter             | 06:43:33 | 17:22:43                       | +10:39            |                   |             |   | 01 |
| Dogodki za obračun  |                       |                      |          |                                |                   |                   |             |   |    |
| Dogodki za obračun  | Depedeir              | lakatib              | 7        | zžanak                         | Kapar             | Traiacia          | Immona      |   | C  |
| Dogodki za obračun  | Dogodek               | Lokacija             | Zi       | ačetek                         | Konec             | Trajanje          | Izmena      |   |    |
| Dogodki za obračun  | Dogođek<br>Prisotnost | Lokacija<br>Šempeter | 2)<br>9  | ačetek<br><mark>7:00:00</mark> | Konec<br>15:10:00 | Trajanje<br>+8:10 | Izmena<br>1 |   |    |

Pri urejanju ur za dan, kjer je vpisan samo prihod in odhod moramo zapisati ure začetka in konca, ki jih potrdimo.

| Uredi: Dogodek                     |   |                                |        | $\times$ |
|------------------------------------|---|--------------------------------|--------|----------|
| Dogodek*<br>Prisotnost             | × | Zečetek dogodka* -<br>07:00:00 | O      |          |
| Datum dogodka*<br>23.02.2024       |   | Konec dogodka                  | ٢      |          |
| Opomba                             |   |                                |        | ~        |
| Opomba                             |   |                                |        | li       |
| Razlog                             |   |                                |        | ~        |
| Baziog*<br>potrjujem delo popoldan |   |                                |        | li       |
|                                    |   |                                | Shrani | Prekliči |

V program se vpišejo novi podatki.

| Zabeleženi d | Zabeleženi dogodki |          |          |          |          |        |              |               |       |
|--------------|--------------------|----------|----------|----------|----------|--------|--------------|---------------|-------|
| + Nov vnos   | s                  |          |          |          |          |        |              |               |       |
|              | Dogodek            | Lokacija | Začetek  | Konec    | Trajanje | Opomba |              |               |       |
|              | Prisotnost         | Šempeter | 07:00:00 | 17:15:00 | +10:15   |        |              |               | 1     |
| Dogodki za o | obračun            |          |          |          |          |        |              |               |       |
|              |                    |          |          |          |          |        |              |               | ୯     |
|              | Dogodek            | Lokacija | Začetek  | Konec    | Trajanje | Izmena |              |               |       |
|              | Prisotnost         | Šempeter | 07:00:00 | 17:15:00 | +10:15   | 1      |              |               |       |
|              |                    |          |          |          |          |        |              |               |       |
|              |                    |          |          |          |          |        |              |               |       |
|              |                    |          |          |          |          |        |              |               |       |
|              |                    |          |          |          |          |        | Prejšnji dan | Naslednji dan | Zapri |

V revizijski sledi dogodka na registraciji časa, je tudi vidna sprememba:

| ١                                | Seyfor Saop          |               |                            |                    |                                     |                         |                                 |                |              |             |                      |                 |                  |                   |         |   |
|----------------------------------|----------------------|---------------|----------------------------|--------------------|-------------------------------------|-------------------------|---------------------------------|----------------|--------------|-------------|----------------------|-----------------|------------------|-------------------|---------|---|
| Re                               | izijska sled Regista | r prisotnosti |                            |                    |                                     |                         |                                 |                |              |             |                      |                 |                  |                   |         | * |
| Sifra zaposlenog 0000006 P Mitja |                      |               |                            |                    |                                     |                         |                                 |                |              |             |                      |                 |                  |                   |         |   |
|                                  | Obdobje              | 💌 do          | ▼ Tip dogodka              |                    | ٠                                   | Q, Najd                 |                                 |                |              |             |                      |                 |                  |                   |         |   |
|                                  | Śifra                | Naziv         | Entiteta                   | ŝ                  | ifrent                              | Tabela                  | Čas dogodka                     |                | Tip dogodka  | Operater    | Aplikacija           | Delovna postaja | SQL uporabnik    | Windows uporabnik | Vsebina |   |
| 8                                | -                    | -             | -                          |                    | -                                   |                         |                                 |                | -            | -           | -                    | -               | -                | -                 | -       |   |
|                                  | 0000006              | P Mitja       | potrjujem delo popoldan    | 1                  | 1 REGUraDopodek 23.                 |                         | 3UraDogodek 23.02.2024 17:25:55 |                | Popravljanje | mojDNPO     | WS-L325              | SAOPapp         | N.               | 1.                |         |   |
|                                  | 0000006              | P Mitja       | potrjujem delo popoldan    |                    |                                     | 0                       |                                 |                |              | mojDNFO     | WS-L325              | SAOPapp         | X.               | 12                |         |   |
|                                  | 0000006              | P Mitja       | napaka                     | vsebina spr        | rememb                              | - Popravljanje          |                                 |                |              |             | mojDNFO              | WS-L325         | SAOPapp          | X                 |         |   |
|                                  | 0000006              | P Mitja       | napaka                     |                    |                                     | Nova vrednost           |                                 | Stara vrednost |              |             | mojINFO              | WS-L325         | SAOPapp          | X                 |         |   |
|                                  | 0000006              | P Mitja       | popravek iz 15:12 na 15:00 | CasVnosaD          | CasVnosaDogodka 2024-02-23T17:15:00 |                         | 2024-02-23T17                   | 22:43.257      |              | mojINFO     | WS-L325              | SAOPapp         | X                |                   |         |   |
|                                  | 0000005              | P Mitja       | popravek iz 15:12 na 15:00 | Razlog             | -                                   | potriuiem delo popoldan |                                 | potrjujem delo | popoldan     |             | mojIN <sup>E</sup> O | WS-L325         | SAOPapp          | X.                |         |   |
|                                  | 0000006              | P Mitja       | r                          | RocniVnos          | ocniVnos 1                          |                         |                                 |                |              |             | mojINFO              | WS-L325         | SAOPapp          | X                 |         |   |
|                                  | 0000006              | P Mitja       | t                          | SifraDogodka ODHOD |                                     |                         | ODHOD                           |                | BorisK       | saopreg.exe | WS-L325              | SAOPapp         | SAOP_INET/BorisK |                   |         |   |
|                                  | 0000006              | P Mitja       | t                          | StevilkaSifr       | ranta                               | 1                       |                                 | 1              |              | BorisK      | sappreg.exe          | WS-L325         | SAOPapp          | SAOP_INET\BorisK  | L.      |   |

### Razlaga nastavitev urnika

V registraciji časa so možne 3 osnovne nastavitve urnikov. Urnik, ki omogoča direktni nadzor in potrditev presežka ur za posamezni dan ima oznako

Vrsta urnika 🛛 Fiksni urnik z dnevno omejitvijo največjega števila ur 💌

Za prej prikazane primere je bila uporabljena spodaj opisana nastavitev.

V tem urniku lahko vpišemo od kdaj do kdaj se po avtomatizmu upoštevajo ure rednega dela.

Primer Dopoldansko delo 00:00:00 07:00:00 do 15:30:00 15:00:00

Določimo kaj pomeni normalni prihod na delo, ki zaposlenemu omogoča

normalni prihod in odhod z dela, brez da bi to vplivalo na ure rednega dela.

Primer:

| Čas priprave na delo |                                |
|----------------------|--------------------------------|
|                      | pred pričetkom dela 📃 20 🊔 min |
|                      | po končanem delu 📃 20 🊔 min    |

Določimo tudi koliko ur rednega dela se maksimalno avtomatsko prizna zaposlenemu, če so bile opravljene ure v času dopoldanskega dela.

Primer:

| Dodatno |                                  |        |                            |
|---------|----------------------------------|--------|----------------------------|
|         | Največje število ur v enem dnevu | 08:10  | ur                         |
|         |                                  | Vpošte | evaj vse ročno vpisane ure |

Ta nastavitev omogoča dejansko uvedbo drsečega časa, z omejitvijo dogovorjenega presežka ur.

Vodja lahko s potrditvijo časa prihoda ali odhoda ročno poseže v avtomatizem programa in potrdi presežek ur iz naslova prihoda ali odhoda.

Klasično nastavljen urnik omogoča upoštevanje ur rednega dela med 7. in 15. uro. Čas, ki je predviden za prihod in odhod z delovnega mesta, pa je nastavljen na 20 min.